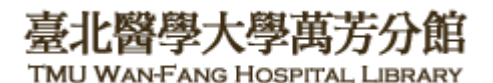

北醫萬芳分館院外連線 Proxy 設定: Google Chrome 瀏覽器

## 注意事項

- 1. 不使用電子期刊、資料庫時,請取消瀏覽器 Proxy 代理伺服器之設定(把勾勾拿掉)
- 2. 本服務限本院資訊處核發之有效電子郵件帳號可用
- 1) 開啟 Chrome,點選右上角 □ 圖示 →[設定]

| Ltw/wih/ 臺北醫學大學萬                                                           | 芳分館                 | 首页                         | 館藏系統 電子                    | 資源 每月書展 ;                   | 網站地圖 資源下 | 軼(限員工登入) English 行動別 | *<br>2 | 新增分頁(T)<br>新增視窗(N)<br>新增無痕式視窗(I)      | Ctrl + 1<br>Ctrl + N<br>Ctrl + Shift + N |
|----------------------------------------------------------------------------|---------------------|----------------------------|----------------------------|-----------------------------|----------|----------------------|--------|---------------------------------------|------------------------------------------|
| 首頁     開於本館                                                                | AL LIBRARY<br>本館月統計 | 館藏資源                       | 閲覧服務                       | 参考服務                        | 網路資源     | <b>資料庫使用說明書</b>      |        | 記錄(H)<br>下截(D)<br>書籤(B)               | Ctrl + .                                 |
| 陸進兵                                                                        | Home                |                            |                            |                             |          |                      |        | 列印(P)…<br>投放(C)…<br>尋找(F)…<br>更多工具(L) | Ctrl + I<br>Ctrl + I                     |
| 常用連結<br>" 館載查詢【我要找書】                                                       |                     |                            |                            |                             |          |                      | ſ      | 編輯 剪下(T)<br>設定(S)<br>說明(E)            | 複製(C) 貼上                                 |
| <ul> <li>: 館藏續借/預約</li> <li>: EDS探索服務</li> <li>: 委之客消了共面けDADEP1</li> </ul> | <b>周</b><br>使       | 方方見<br>用問題與建<br>2)2930-793 | 品利当立<br>議請與分館<br>10 分機 891 | <b>久 万又 以維</b><br>同仁聯繫<br>2 |          |                      |        | 結束(X)<br>  由貴機構管理                     |                                          |
| - 电丁貝腙【我要找PAPER】<br>" 館際合作【NDDS/Rapid】                                     |                     |                            |                            |                             |          |                      |        |                                       |                                          |

2) 點擊 [進階],再將畫面下移至「系統」,找到[開啟電腦的 proxy 設定]

| 預設瀏                    |               |  |  |  |  |
|------------------------|---------------|--|--|--|--|
| Google Chrome 是你的預設瀏覽器 |               |  |  |  |  |
| 起始畫                    | 直             |  |  |  |  |
| 0                      | 開啟新分頁         |  |  |  |  |
| ۲                      | 繼續瀏覽上次開啟的網頁   |  |  |  |  |
| 0                      | 開啟某個特定網頁或一組網頁 |  |  |  |  |
|                        |               |  |  |  |  |
|                        | 進階 👻          |  |  |  |  |

## 臺北醫學大學萬芳分館 TMU WAN-FANG HOSPITAL LIBRARY

| 条統                          |   |
|-----------------------------|---|
| Google Chrome 關閉時繼續執行背景應用程式 | - |
| 在可用時使用硬體加速                  | - |
| 開啟電腦的 Proxy 設定              |   |

3)進入【連線】項目,請選擇[LAN 設定]

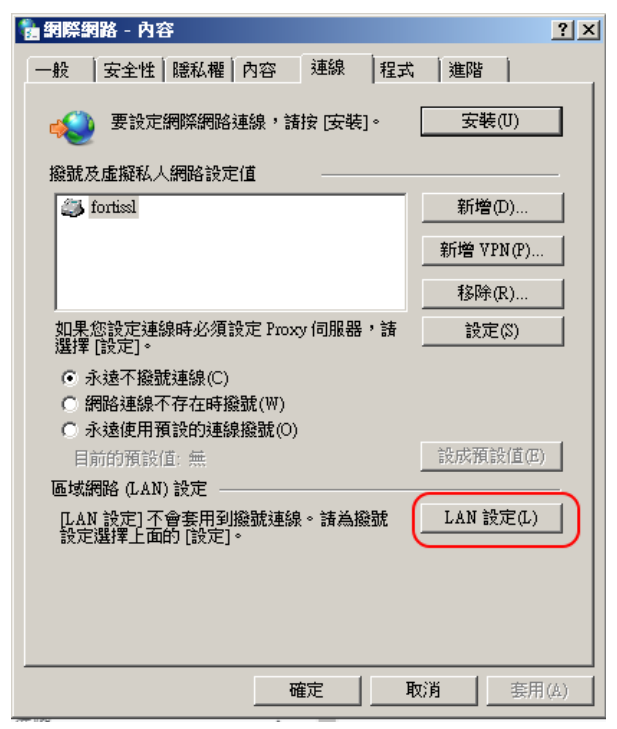

 4) 在「Proxy 伺服器」中,網址填入:wfhprl.wanfang.gov.tw,連接埠:3128, 按下[確定]即完成設定

| 1 | _ 匡域網路 (LAN) 設定                                      | × |  |  |  |  |
|---|------------------------------------------------------|---|--|--|--|--|
|   | 「自動設定」<br>自動設定會取代手動設定。要確保使用手動設定,請停用自動設定。             |   |  |  |  |  |
|   | □ 自動偵測設定(A)                                          |   |  |  |  |  |
|   | □ 使用自動組態指令碼(\$)                                      |   |  |  |  |  |
|   | 位址(R)                                                |   |  |  |  |  |
|   | Proxy 伺服器                                            |   |  |  |  |  |
| ( | ▼ 為您的 LAN 使用 Proxy 伺服器 (這些設定將不會套用到撥號<br>或 VPN 連線)(X) |   |  |  |  |  |
|   | 位址(E): wfhprl.wanfang 連接埠(T): 3128 進階(C)             | 1 |  |  |  |  |
|   | □ 近端網址不使用 Proxy 伺服器(B)                               |   |  |  |  |  |
|   |                                                      |   |  |  |  |  |
|   | 確定取消                                                 |   |  |  |  |  |

5) 重新啟動瀏覽器,在跳出的對話框中輸入帳號密碼,即可

臺北醫學大學萬芳分

TMU WAN-FANG HOSPITAL LIBRARY

**}**館

[使用者名稱]請輸入本院資訊室核發之有效 <u>員工編號</u>· [密碼]請輸入<u>西元年之出生年月日共八碼</u> (例如:民國70年5月26日出生·請打19810526)·

並點選[確定] · 完成認證

| 建線到 wfhpr1.wa       | anfang.gov.tw | ? 🛛 |
|---------------------|---------------|-----|
| R                   |               |     |
| Squid proxy-cachin  | g web ærver   |     |
| 使用者名稱(凹):<br>密碼(凹): | <u>Ω</u>      | ¥   |
|                     | 2記憶我的密碼(      | R)  |
|                     | 確定            | 取消  |